| Datum    | TZ:Artikel | Beschreibung |  |
|----------|------------|--------------|--|
| 22.02.11 | 7601       | Einzelbehar  |  |
| 22.02.11 | erg        | opro         |  |
| 26.02.11 | 7601       |              |  |
| 26.02.11 | 7602       |              |  |
| 08.02.11 | 7601       |              |  |
| 08.02.11 | 7602       |              |  |

# ergopro 14 Was ist neu?

Version 1.0 · März 2014 Ergänzung zu Handbuch

Nova Cantica Martin Staub Heidenchilenstrasse 15 CH-8907 Wettswil am Albis

> Telefon 044 701 19 63 info@ergopro.ch

www.ergopro.ch www.novacantica.ch

# 1. Einleitung

Diese Anleitung ist für ergopro 13 Benutzerinnen und Benutzer, die auf ergopro 14 wechseln. Das Dokument soll helfen, die Änderungen von ergopro 14 optimal zu nutzen. Falls Sie von einem früheren ergopro wechseln, beachten Sie auch die älteren Update-Dokumente die Sie unter Downloads auf www.ergopro.ch finden.

## 2. Covercard-Abfrage

ergopro 14 bietet Ihnen die Verarbeitung der Versichertenkarte. Voraussetzung sind ein entsprechendes HIN-Abo (Praxispaket Plus), eine Internetverbindung und optional ein USB-Kartenlesegerät.

Das HIN Abo und das Lesegerät können Sie direkt bei HIN bestellen · www.hin.ch

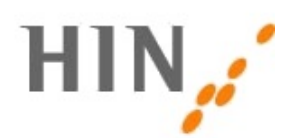

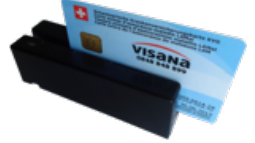

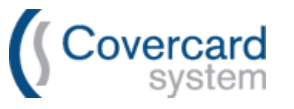

Für die Bedienung lesen Sie bitte das Dokument 'ergopro Anleitung Covercard Service'

#### 3. Neue Funktionen in der Zentrale

Die Zentrale haben wir mit einer neuen direkteren Funktion zur Erstellung von neuen Datensätzen aufgewertet. Klicken Sie auf das entsprechende '+', um z.B. eine neue Patienten-Adresse, eine neue Leistung oder Quittung zu erstellen

| 0700070                                                                  | Adressen Leistungen                                                                                                    | . Adressen                                                                                              |
|--------------------------------------------------------------------------|----------------------------------------------------------------------------------------------------|----------------------------------------------------------------------------------------------------|
| ergopro version: 14d1                                                    | Adressen<br>Patient/in<br>Årzte / Ärztinnen<br>Versicherungen<br>Ereignis<br>+<br>Pendenzen (Ereignis)<br>+<br>Korrespondenz<br>+<br>Leistungen<br>Buc                                                                                      | Leistungen<br>atistik<br>ute behandelt<br>eits-Statistiken<br>satz- und andere Statistiken<br>chhaltung |
| 64.42.11 Peop                                                            | neue Behandlung / Auftrag + Bucl<br>laufende Behandlungen<br>offene Debitoren / Rechnungen<br>Kasse / Quittungen<br>Cesuch um Kostengutsprache<br>MiGeL - Mittel- und Gegenstände<br>Organisation © Com<br>TimeCon (Zeiterfassung) ? Hilfer | chhaltung<br>R Liste<br>erses<br>vercard-Service<br>e                                                   |
|                                                                          |                                                                                                    | Montag, 03. März 2014                                                                                   |
| Über ergopro   ergopro.ch   e-mail   Start ins Internet   Online-Support |                                                                                                    | Beenden                                                                                                 |

### 4. Schnellsuche aus Zentrale

Die Schnellsuche aus der Zentrale sucht neu nach allen Adressdaten. Also z.B. 'Bach' findet Herrn Bachmann aber auch Adressen 'Bachgasse'

|   |      | ۲ | Adressen   |
|---|------|---|------------|
| Q | bach |   | Leistungen |

# 5. Dublettensuche in Adressen

In der Adresskartei wird ein Hinweis bei möglichen Dubletten angezeigt. Hierbei wird nicht nur bei dem Vorkommen doppelter Vor- und Nachnamen gewarnt, sondern auch wenn die Namen ähnlich klingen (Soundex-Algorithmus).

Sie können die Warnung in den Einstellungen '6. Adressen / Ereignisse' aktivieren bzw. deaktivieren. Die Funktion 'Dubletten aufrufen' im Menü Scripts ist hiervon nicht betroffen

| 00           |                                                                                                    |              | Scripts verwalten                   | <del></del> ዕ <mark>ജ</mark> S |               |
|--------------|----------------------------------------------------------------------------------------------------|--------------|-------------------------------------|--------------------------------|---------------|
|              |                                                                                                    |              | Zentrale                            | ₩1                             | 1             |
|              | and the second second second second second second second second second second second second second second second                                                                                                    |              | Hilfe                               | ₩2                             | 1             |
| Adrosskarte  | ei                                                                                                    |              | Einstellungen                       | Ж3                             |               |
| Aurosskark   |                                                                                                    |              | Adressen                            | <b>#4</b>                      |               |
|              | 1/11/44 Staub Martin Wettswil                                                                                                    |              | Leistung                            | #5<br>%C                       | suche         |
|              |                                                                                                    |              | Statistik                           | ₩0<br>₩7                       |               |
| Name         | Staub                                                                                                    | Zuordnung    | Alle Patienten / Klienten / Kunden  | ₩8                             | uf            |
| (Firma)      |                                                                                                    | Sprache      | Alle Aerzte                         | ж9                             | eitaebe       |
| Vorname      | Martin                                                                                                    | Geburtedatum | Alle Versicherungen                 | ж0                             | in KG RE      |
| Aprodo       | Horr                                                                                                    | Geschlocht   | Geburtsdatum                        |                                |               |
| Tital        |                                                                                                    | Design       | Drucke Karteikarte                  |                                | icorat        |
|              |                                                                                                    | Region       | Drucke Karteikarte mit Bezugspersor | nen                            | 150121        |
| Adr. Zusatz  |                                                                                                    | Bemerkung    |                                     |                                |               |
| Strasse      | Heidenchilenstrasse 15                                                                                                    |              | Auressen exportieren                |                                | sichert       |
| Postfach     |                                                                                                    |              | Dubletten auffühen                  |                                | HT.           |
| PLZ / Ort    | 8907 Wettswil ZH                                                                                                    |              | Neue Quittung für                   |                                | Nr.           |
| Land         | Schweiz                                                                                                    | Deisferrede  | Oata as ab tas likes Otaut          | - IV                           | Nr.           |
| Tel Privat   | 044 764 19 76                                                                                                    | Briefahrede  | Senr geenrter Herr Staub            |                                | HV Nr.        |
| Tel Gesch    | 044 701 19 63                                                                                                    | Ausgabe      | Herr                                | Ve                             | eKa Nr.       |
| Tel weitere  |                                                                                                    |              | Martin Staub                        | K                              | ostenträg     |
| Fax          | 044 701 19 48                                                                                                    |              | Heidenchilenstrasse 15              | R                              | echnung       |
| Handy        |                                                                                                    |              | 6907 Wellswii                       | Be                             | h-Grun        |
| E-mail       | martin staub@ergopro.ch                                                                                                    |              |                                     | Be                             | h-Berei       |
| E-mail 2     | ind an exception of the second second s |              |                                     | T                              | eraneut       |
| Internet     | www.ergopro.ch                                                                                                    |              |                                     |                                |               |
|              | Verdacht auf Dublette 2 nicht mehr prüfen                                                                                                    | hlungsmoral  | 3                                   | ers                            | tellt / geänd |
|              |                                                                                                    |              |                                     |                                |               |
| Details einl | blenden                                                                                                    |              |                                     |                                |               |
|              |                                                                                                    | $\backslash$ |                                     |                                |               |

Die Warnung kann pro Adresse deaktiviert werden.

|        | 3/3              |           |                    | alle | möglichen Dubletten | gleiche Name |
|--------|------------------|-----------|--------------------|------|---------------------|--------------|
| 105    | Walder           | Geraldine | Fichtenstrasse 66a | 8615 | Wermatswil          |              |
| 2 mö   | gliche Dubletten |           |                    |      |                     | Hinweis      |
| 89     | Walder           | Geraldine | Fichtenstrasse 66a | 8615 | Wermatswil          |              |
| 96     | Walther          | Geraldine |                    |      |                     |              |
|        |                  |           |                    |      |                     |              |
|        |                  |           |                    |      |                     |              |
|        |                  |           |                    |      |                     |              |
|        |                  |           |                    |      |                     |              |
| 1 glei | che Namen        |           |                    |      |                     | Hinweis      |
| 89     | Walder           | Geraldine | Fichtenstrasse 66a | 8615 | Wermatswil          |              |
|        |                  |           |                    |      |                     |              |
|        |                  |           |                    |      |                     |              |
|        |                  |           |                    |      |                     |              |
|        |                  |           |                    |      |                     |              |
|        |                  |           |                    |      |                     |              |

Nach Klick auf 'Dubletten aufrufen' erscheint ein Fenster mit den möglichen Dubletten.

Im obigen Beispiel existieren 3 Adressen. Zwei mal 'Geraldine Walder' und ein mal 'Geraldine Walther' Prüfen Sie nun die einzelnen Adressen. (Klick ins Detail-Kästchen, ganz links).

Achten Sie darauf, dass Sie keine Adressen löschen, die bereits in Leistungen verwendet werden. Ordnen Sie vor dem Löschen die Leistungen der "richtigen Adresse" zu!!!

# 6. Zahlungsmoral von Kunden / Debitoren

ergopro merkt sich die Zahlungsmoral Ihrer Kunden und zeigt sie mittels eines Durchschnittswertes und einer Farbskala in der Adresskartei an.

| Zahlungsmoral | 15 |
|---------------|----|

Dieser Kunde hat eine gute Zahlungsmoral (grün), er zahlt seine Rechnungen im Schnitt, 15 Tage nach Rechnungsdatum.

In den Einstellungen '6. Adressen / Ereignisse' können Sie die Farbbalken und den Bereich anpassen.

|     |               | umbrüche und fals                                                                                                    | د ر |
|-----|---------------|----------------------------------------------------------------------------------------------------|-----|
| Neu | Dubletten     | Zeigt im Adressdet<br>doppelten Namen.<br>Einstellung abhäng Die Zahlungsmoral wird als Zahl angezeigt (Durchschnittliche Dauer bis eine Rechnung<br>beglichen wird) und grafisch (3 Stufen). Definieren Sie hier die drei Stufen. | -   |
|     | AdressNr      | Druckt die Adressn gut bis 30 Tagen nach Rechnungsstellung                                                                                                    |     |
|     | Anzeige       | mittel bis 45 Tagen nach Rechnungsstellung schlecht über 45 Tagen nach Rechnungsstellung                                                                                                    |     |
|     | Briefanrede   | ünstellungen zur Briefa                                                                                                    | J   |
| Neu | Zahlungsmoral | Zeigt in der Adresskartei die Zahlungsmoral des Kunden an       definieren       Versicherung                                                                                                    |     |

In obigem Beispiel werden Kunden die bis spätestens 30 Tage nach Rechnungsdatum bezahlen als 'gut', Kunden die sich zwischen 31 und 45 Tage Zeit lassen, als 'mittel' und alle über 45 Tage, als 'schlecht' gewertet.

# 7. Datenübernahme und Vergleich von Adresskartei und Leistungen

ergopro zeigt in den Leistungen bei 'Adresse zu Leistungen' Abweichungen zur Adresskartei an. Orange Felder enthalten andere Werte als in der Adresskartei. Durch einen Klick auf den Hinweis oder auf den Aktualisieren-Knopf, können die Werte aus der Adresskartei übernommen werden. Den Hinweis können Sie auch durch Klick auf das x ausblenden.

| 000                                   |                                                                                                    | Leistungen                                                                                                    |                         |
|---------------------------------------|----------------------------------------------------------------------------------------------------|----------------------------------------------------------------------------------------------------|-------------------------|
| AD re za                              | Adressen zu Leistung                                                                                                    | Adressen Laufende Debitoren                                                                                                    | /                       |
| Adressen zu Leistung                  | Patientin<br>1 Harr<br>Merin Staub<br>Heidenchilenstrasse 15<br>8907 Wettswil<br>Rechnung an<br>16 OKK Kranken- und<br>Unfalversicherungen AG<br>Bahmödrässe 9<br>7302 Landquart | Weltere Angeben      Kein Gesuch um     Kestergebender      Neutrales Formular     Ruckstrungsstellung nach max     9 Terminen      Ruckstrungsstellung nach max     9 Terminen      Sprache     Sprache     KK Nr.     106895656     UV Nr.     123 123     UV Nr.     123 123     UV Nr.     123 123     UV Nr.     Veka Nr.     Kostentritiger (Seste)      Behandungsperich     Hrddinurgie      Behandungsperich     Haddrinurgie | Et<br>die<br>tra<br>tis |
| eue Korrespondenz Bericht Druckzenter | Arzt / Ärztin<br>20 Herr Dr. med.<br>Dorf Berl<br>Dorf Berl<br>Dorfsrasse<br>Ändem 8915 Hausen am Albis                                                                          | Versicherung 16 AKK Kranken- und Unfallversicherungen Neu Bahnhofstrasse 9 Andern 7302 Landquart                                                                                                    | da<br>lee               |

Ebenfalls Neu! Daten die Sie zuerst hier eintragen, werden automatisch in die Adresskartei geschrieben, falls dort das entsprechende Feld leer ist.

## 8. Zuordnungen definieren

Wir haben für die Zuordnung (Patient, Arzt, Versicherung...) eine Liste in den Einstellungen erstellt. Somit werden die Zuordnungen auch bei Updates übernommen und können wie bereits andere Werte auch einfacher vordefiniert werden. Sie können hier beliebig viele weitere Zuordnungen erstellen (Privat, Lieferanten, Angestellte...)

Einige Punkte gibt es zu beachten!

Die Zuordnungen 'Versicherung' und 'Arzt' müssen vorhanden sein und dürfen nicht umbenannt werden.

Für ihre Patienten / Kunden müssen Sie zwingend unter der Zuordnung <u>und</u> bei 'Erweitert...' je einen Eintrag erstellen. Der Eintrag unter 'Erweitert...' muss als Kostenträger definiert werden. Sie können auch weitere Einträge wie z.B. 'Kunde', 'Klient' u.s.w. erstellen. ergopro zeigt alle Adressen die eine der definierten Zuordnungen hat als "Patient" im Leistungsteil an. Alle unter 'Erweitert..' eingetragenen Werte müssen unter 'Zuordnungen' auch eingetragen werden, falls Sie die Werte im Menü in den Adressen erscheinen soll.

|     | Benennen Sie die Kategorien. Die Adresskartei bietet Ihnen drei unabhängige  |                                                                                                    |        | Wie nennen Sie Ihre "                                                                              | Kunden"?                                                                                     |
|-----|------------------------------------------------------------------------------|----------------------------------------------------------------------------------------------------|--------|----------------------------------------------------------------------------------------------------|----------------------------------------------------------------------------------------------|
|     | Markierungstelder zusatzlich z<br>Kunde, Arzt, Versicherung) f               | ur bereits fixen Haupkategorie 'Zuordnung' (Patient,<br>ür die Zuweisung von Kategorien.                                 |        | Patient/in                                                                                         |                                                                                              |
|     | Mailingliste<br>Herkunft                                                     | z.B. Mailingliste, Werbungen, Briefe<br>z.B. Herkunft, Adressart                                                         | Neu    | Erstellen Sie hier Zuor<br>die Adressen. Patient,<br>Versicherung können<br>Sie können aber z.B. 1 | dnungen für<br>Arzt und<br>nicht gelöscht werder<br>ür Patient weitere<br>Klieken Sie biorzu |
| (   |                                                                              | Kunden                                                                                                    |        | ganz unten auf 'Erweit                                                                             | ert                                                                                          |
| r   | Definieren Sie hier, wel<br>normalerweise als Kost<br>Markierte Adressen ers | neu schliessen<br>che Zuordnung<br>enträger markiert werden soll.<br>cheinen in den Leistungen zur Auswahl unter 'Patier | otin'. | Setzen Sie zudem die<br>Zuordnung die Ihren F<br>Zuordnungen                                       | Markierung bei der<br>PatientIn entspricht                                                   |
|     |                                                                              |                                                                                                    |        | Administration                                                                                     |                                                                                              |
|     | Kategorie                                                                    | Kostenträger                                                                                                    |        | Angestellte                                                                                        |                                                                                              |
|     | Klient                                                                       |                                                                                                    |        | Archiv                                                                                             |                                                                                              |
|     | Klientin                                                                     |                                                                                                    |        | Arzt                                                                                               |                                                                                              |
|     | Kunden                                                                       |                                                                                                    |        | Lieferanten                                                                                        |                                                                                              |
|     | Patient/in                                                                   |                                                                                                    |        | Patient                                                                                            |                                                                                              |
|     | PatientIn                                                                    |                                                                                                    |        | Privat                                                                                             |                                                                                              |
| ral | Ashtural Zuashuna N                                                          |                                                                                                    |        | Versicherung                                                                                       |                                                                                              |
|     | nicht als Kontenträger<br>Definieren Sie hier led                            | markiert werden!<br>iglich andere Bezeichnungen für Ihre Kunden / Patie                                                  | nten!  | hier neue Zuordnung eing                                                                           | eben                                                                                         |
| l   |                                                                              |                                                                                                    |        |                                                                                                    | ▼<br>Erweitert                                                                               |

Möchten Sie es simpel halten, tragen Sie bei 'Wie nennen Sie Ihre Kunden', bei 'Zuordnungen' und bei 'Erweitert...' einfach 'Patient' ein. 406

# 9. Standardwerte für 'Gesuch um Kostengutsprache' und Rechnung

Sie können die Anzahl verordneter Sitzungen bzw. die Anzahl Behandlungen nach der Rechnung gestellt werden soll, in den Einstellungen definieren. Ebenfalls können Sie die am meisten verwendeten Tarifziffern eintragen. Selbstverständlich können Sie die Werte in jedem einzelnen Fall individuell anpassen.

|     | 13. Gesuch un             | n Kostengutsprache und Verordnungsformular                                                                                                    |                                |           |     |   |
|-----|---------------------------|----------------------------------------------------------------------------------------------------|--------------------------------|-----------|-----|---|
|     | KG deaktivieren           |                                                                                                    | Tarifziffern                   |           |     |   |
|     | KG Nummer                 | Setzen Sie eine neue Nummer für die KG's neue Nummer<br>Nummer auf Druck anzeigen                                                                         | Standard Vorgabe<br>7601/02/03 | [         | Neu | > |
|     | AuftragsNr.<br>KG ja nein | Zeigt Auftragsnummer / Rechnungsnummer statt KG Nummer auf KG     Markieren, wenn Sie hauptsächlich Behandlungen <u>ohne</u> Kostengutsprache haben.      | 7601/02/03                     | $\approx$ |     |   |
| Neu | Anzahl Sitzungen          | 9 Geben Sie hier den Standard für die Anzahl Sitzungen ein.                                                                                               | hier neue Tarifkombination     |           |     |   |
|     | Art KG                    | Wählen Sie zwischen der normalen Kostengutsprache, ergänzend zur ärztlichen<br>Verordnung oder der ausführlichen Kostengutsprache: O normal O mit Details |                                |           |     |   |

## 9. Weitere neue Funktionen

- · Sie finden in den Einstellungen '25. Erscheinungsbild / Fenster' zwei neue Designs
- Bei den Einstellungen '18. Einzahlungsschein' können Sie einen Werbetext definieren, falls Sie ESR-Einzahlungsscheine verwenden (mit ESR-Modul)
- Klicken Sie in der Adresskartei mit gehaltener Shift-Taste (Umschalttaste) auf '+ Neu' um eine neue Adresse mit der Standard-Zuordnung zu erstellen (meist 'Patient')

|            | Adressen | Leistungen                                                                  |
|------------|----------|-----------------------------------------------------------------------------|
|            | Kartei   | Listenansicht                                                               |
|            |          |                                                                             |
|            |          | Eröffnet eine neue Adresse<br>Halten Sie die Shift-Taste gedrückt um direkt |
| ordnung    | Patient  | eine neue Adresse mit der Zuordnung 'Patient'                               |
| rache      | Deutsch  | Arbeitgeber                                                                 |
| burtsdatum |          |                                                                             |
| schlecht   |          | Zuweis. Arzt                                                                |

 Rechnungen werden mit grauem-, Quittungen neu mit blauem Detail-Button gekennzeichnet

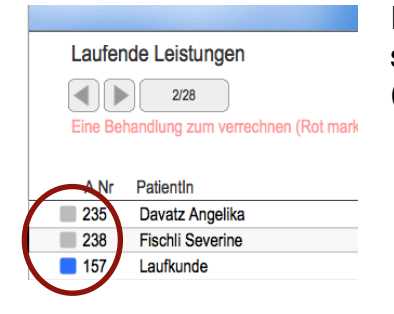

Im Suchenmodus ändert der Button zu einem Markierungsfeld, somit kann explizit nur in Quittungen gesucht werden (mit Modul 'Kasse / Quittungen')

#### ergopro 8

 Diverse Funktionen in der Adresskartei, die bis ergopro 13 verteilt auf dem Layout zu suchen waren, sind neu übersichtlich in einem Popover-Fenster aufgelistet. Zahnrad anklicken >> Funktion auswählen

|   |                                                                                                    |                                                                                                    |                     | - 0                                                                                                    |           |
|---|----------------------------------------------------------------------------------------------------|----------------------------------------------------------------------------------------------------|---------------------|----------------------------------------------------------------------------------------------------|-----------|
|   | Adressen Leistungen                                                                                                    | TE                                                                                                    | _                   | erstelle                                                                                                    | *         |
|   | Kartei Listenansicht                                                                                                    |                                                                                                    |                     | für Davatz Angelika                                                                                                    | 49        |
| n | Patient     Image: Constraint of the second second se | Beruf<br>Arbeitgeber<br>Zuweis. Arzt<br>Hausarzt<br>Weitere<br>Versicherung<br>KK Nr.<br>UV Nr.<br>IV Nr.<br>NV Nr.<br>VeKa Nr.<br>Kostenträger<br>Rechnung an<br>Beh-Grund<br>Beh-Bereich |                     | laufende oder neue<br>eistung/Behandlung<br>neue Quittung<br>neue Korrespondenz<br>neuer Eintrag in<br>Erfassungswerte<br>Einzeletikette<br>kopiere Adresse<br>Foto Pool |           |
|   |                                                                                                    | erstellt / geändert                                                                                                    | Rechnung<br>29.1.14 | jskopie                                                                                                    | ergoadmin |

In der Buchhaltung kann nun bei der Bilanz und Erfolgsrechnung ein Zeitraum gesetzt werden

| B buchungen             | eröffnung · abschluss | vorlagen adressen                 | einstellungen        |
|-------------------------|-----------------------|-----------------------------------|----------------------|
|                         | übersicht ill bilanz  | erfolgsrechnung                   |                      |
| Erfolgsrechnung vom 01. | 01.2014 bis 30.6.2014 |                                   | Vorjahresvergrench   |
|                         |                       | Zeitraum ist aktiv 🛛 von 01.01.20 | 014 bis 30.6.2014    |
| 3 Betriebsertrag        |                       |                                   | <b>393 75</b> 100.0% |
|                         |                       |                                   |                      |

• Die Pendenzen haben einige neue Funktionen erhalten:

| ergopro                       | version: 14d1                                |                         |                                                                  | ۹ 🗌                    | Č La                                | eistungen         |  |
|-------------------------------|----------------------------------------------|-------------------------|------------------------------------------------------------------|------------------------|-------------------------------------|-------------------|--|
| 😭 << zurück                   | Montag, 4.3.2013                             | Pendenzen               | / Termine / Ereignis                                             |                        |                                     |                   |  |
|                               |                                              | Neuer Eintrag am: 18    | .03.2014                                                         | Therapeutin            |                                     |                   |  |
|                               |                                              | Datum                   | Text / Ereignis                                                  | Adresse / Person       | Art / Kategorie                     | pendent           |  |
|                               | Image: Marz 2013 IN<br>Mo Di Mi Do Fr Sa So  | 05.03.2014<br>13:39 Uhr | Heute um 10 Uhr anrufen,<br>Besprechung: weiteres Vorgehen       | Davatz Angelika Zürich | Telefon                             | C. 🕅              |  |
|                               | 25 26 27 28 1 2 3<br>4 5 6 7 8 9 10          | 26.11.2013<br>14:53 Uhr | Termin vor Ort                                                   | Atupri Bern            | Basisinfo                           |                   |  |
|                               | 11 12 13 14 15 16 17<br>18 19 20 21 22 23 24 | 08.04.2013<br>10:53 Uhr | Kurze Notiz                                                      | Staub Martin Wettsvil  | Sabine Müller<br>Behandlungsverlauf | X                 |  |
|                               | <b>25 26 27 28 29 30 31</b>                  | 05.03.2013<br>10:11 Uhr | Rückforderungsbeleg der Leistungen<br>(Rechnungsnummern) 106/108 | Staub Martin Wettswil  | Sabine Müller<br>Rückforderungsbele | X                 |  |
|                               | 4 Woche                                      |                         | an dan ata                                                       | - / •                  |                                     |                   |  |
|                               | Auswahl löschen                              |                         |                                                                  |                        |                                     |                   |  |
|                               | 04.03.201318.03.2014                         |                         |                                                                  | /                      |                                     |                   |  |
|                               | auswählen                                    |                         | /                                                                |                        |                                     | •                 |  |
|                               | offene (nächste 14 Tage)                     | zeige alle aufre        | grufenen Pendenzen in Ereignis                                   |                        | Mittwoch, 0                         | 5. Mārz 2014      |  |
| eige offene (nächste 14 Tage) |                                              |                         |                                                                  |                        | Kopiere                             | n eine<br>z in di |  |
|                               |                                              |                         | Zeige Adresse                                                    | Zwischenabla           |                                     |                   |  |

In den Ereignissen finden Sie zwei neue Einträge im Menü 'Scripts'

| olage Bearbeite                                                    | n Ansicht | Einfügen     | Format | Datensätze                                                                      | Scripts                      | Werkzeuge                          | Fenster                   | Hilfe             |       |   |
|--------------------------------------------------------------------|-----------|--------------|--------|---------------------------------------------------------------------------------|------------------------------|------------------------------------|---------------------------|-------------------|-------|---|
| 00                                                                 |           |              |        | Ereig                                                                           | Scripts                      | s verwalten                        |                           | <mark></mark> ዮඝS |       |   |
|                                                                    |           | $h_{\rm es}$ | En En  | eignis                                                                          | Zentra<br>Hilfe              | le                                 |                           | 第1<br>第2          |       | × |
| Ereignis                                                           |           |              |        | Detail                                                                          | Einstel<br>Adress            | llungen<br>sen                     |                           | 策3<br>策4          |       |   |
|                                                                    | 1/4       | Q            |        | <b>(</b>                                                                        | Leistur<br>Kalenc<br>Statist | ng<br>Jer<br>ik                    |                           | 第5<br>第6<br>第7    | Druck |   |
| Art Telefon<br>Text Heute um 10 Uhr anrufen, Besprechung: weiteres |           |              |        | Briefkopf Logo einblenden<br>Briefkopf Logo ausblenden<br>Start, Ereignis heute |                              | 業8<br>業9<br>業0                     | 49<br>8<br>9<br>0         |                   |       |   |
|                                                                    |           |              |        | $\langle$                                                                       | Export<br>Aktuel             | t alle aufgeruf<br>ller Eintrag pe | enen Eintr<br>r Mail vers | äge<br>Jenden     | >     |   |
|                                                                    |           |              |        |                                                                                 |                              |                                    |                           |                   |       |   |

• In allen Medienfelder (Ereignisse, Adresskartei, Gesuch um Kostengutsprache) können Dateien neu mittels drag + drop (ziehen und ablegen) eingefügt werden!

#### Einschränkung in ergopro 14

Leider hat FileMaker in der aktuellen Version die Funktion der direkten Tonaufnahme entfernt.

Sie müssen auf ein externes Programm ausweichen und anschliessend die Tondatei in das Medienfeld ziehen.

#### Wie weiter?

- 1. Beachten Sie die Quickinfos. Halten Sie die Maus über den Objekten um eine Soforthilfe zu erhalten. Wir haben über 60 Hilfen angepasst oder neu erstellt
- 2. Lesen Sie weitere Dokumente zu ergopro zu finden auf www.ergopro.ch
- 3. Abonnieren Sie Novalnfo (Email und Podcast) um neuste Tipps und Tricks zu erhalten
- 4. Schreiben Sie eine Email oder rufen Sie uns an. (mit Supportabo gratis)
- 5. Besuchen Sie eine ergopro Schulung www.ergopro.ch